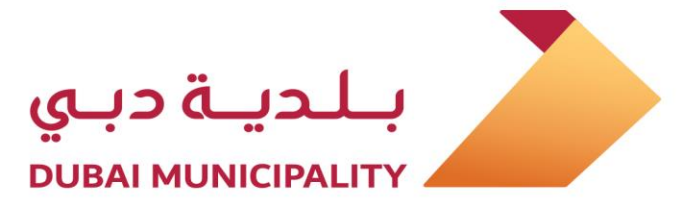

By

< 1-50FT

# Dubai Engineering Qualification System

**Supporting Services** 

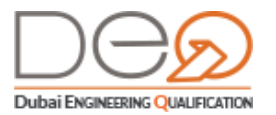

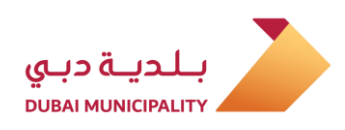

| Conte     | ents                                              |
|-----------|---------------------------------------------------|
| 1. Overv  | <i>v</i> iew                                      |
| 1.1       | About Dubai Engineering Qualification System      |
| 1.2       | The Target Audience (Customers)                   |
| 1.2       | .1 Individuals                                    |
| 1.2       | .2 Corporates                                     |
| 1.2       | .3 Other Parties                                  |
| 2. Sectio | ons of the system                                 |
| 3. Creat  | e a New Account                                   |
| 3.1       | Create an Account for an Emirati Citizen10        |
| 3.2       | Create an Account for a Resident13                |
| 3.3       | Create an Account for an individual outside UAE16 |
| 3.4       | Create a Corporate Account                        |
| 4. Loggi  | ng to Your Account                                |
| 4.1       | Sign in using UAE PASS                            |
| 4.2       | Sign in to Dubai Engineering Qualification System |
| .5 Dasht  | poard for System Users 27                         |
| 5.1       | Individual Dashboard 27                           |
| 5.2       | Corporate Dashboard                               |
| 6. Modi   | fy Details                                        |
| 6.1       | Change Email                                      |
| 6.2       | Change Mobile Number                              |
| 6.3       | Modify Account Details                            |
| 6.4       | Change Password                                   |

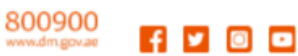

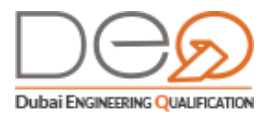

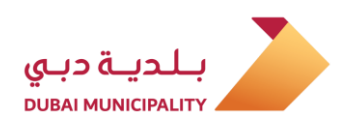

### 1. Overview

Through this guide, you will learn how to perform many supporting services in Dubai Engineering Qualification System such as creating an account, signing in, modifying user data and others.

#### About Dubai Engineering Qualification System 1.1

Within the framework of the responsibilities of the consultants and contractors qualification section towards individuals and establishments working in the construction sector, the Dubai Engineering Qualifications system provides many services to technical staff, consultancy offices, contracting corporates, and manufacturers & suppliers of building materials operating in the emirate to improve the level of engineering works and ensure the highest quality of buildings and projects and one of them is the Supporting Services..

#### The Target Audience (Customers) 1.2

Through this system, the following categories will be able to perform the services:

#### 1.2.1 Individuals

Where you can learn how to create an account for an Emirati citizen, a resident, and an individual living outside UAE. You can also learn how to sign in to your account, and how to perform different supporting services, the functions of the Dashboard related to Individuals

#### 1.2.2 Corporates

You can learn how to create a new account for your corporate, and sign in to its account, switch between your corporate account and personal profile, search notifications, requests, view projects, practice permit, and much more.

#### 1.2.3 Other Parties

Within the framework of organizing and unifying the mechanisms and systems of work in the Constructions sector, and based on the comprehensive responsibility of Dubai Municipality for planning and construction work in all regions of Dubai, except for the free zones and the MOU signed with the Dubai Technology and Media Free Zone, the

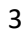

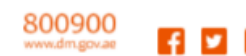

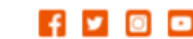

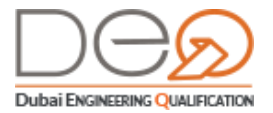

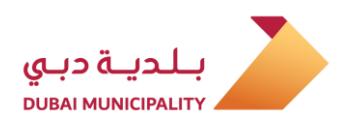

Dubai Free Zones will be able, through the system portal to verify the authenticity of certificates approved for engineers in the Emirate of Dubai, in addition to corporates' Practice Permits that were issued by Dubai Municipality.

4

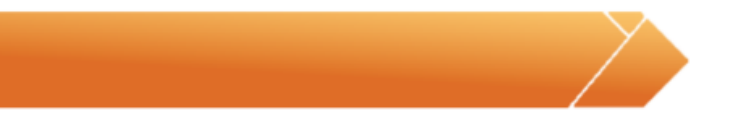

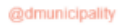

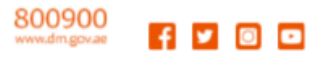

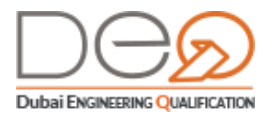

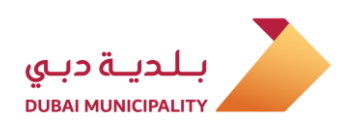

# 2. Sections of the system

When opening the system portal, you will see all the services available for corporates and individuals, where the steps and requirements for each service displays in a convenient way, so that you can perform each service easily. The portal is divided into the following:

#### Home Page

The Home page displays all available services and links to manage the engineer or corporate services, or the login. It also enables you to change the display language to Arabic.

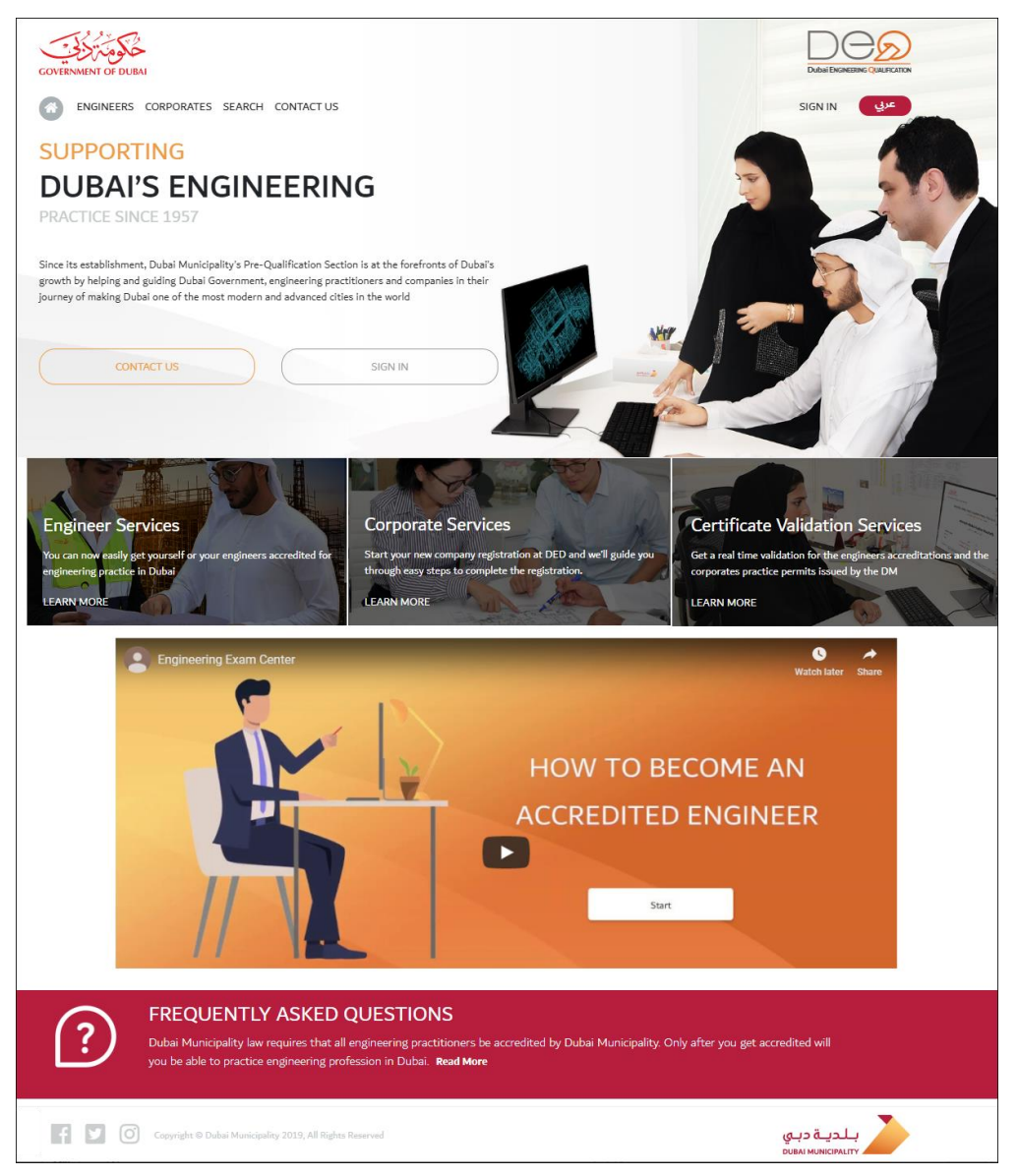

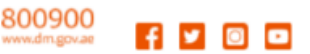

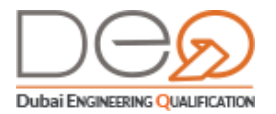

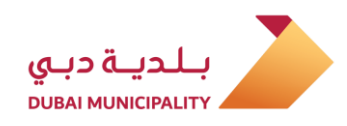

#### Engineers

Use the **Engineers** menu to view the services that you can perform as an engineer, and the steps that you will follow to perform these procedures, which include *how to become an accredited engineer, how to apply for an accreditation*, and so on.

| How to E | Become Accredited Engineer?                                                          |                                                                                                    | Service Catalog Menu               |
|----------|--------------------------------------------------------------------------------------|----------------------------------------------------------------------------------------------------|------------------------------------|
|          | Start Accreditation Exam                                                             |                                                                                                    | How to Become Accredited Engineer? |
| 01       | Application<br>Simply register and login to DEQ portal.                              |                                                                                                    | How to Attend an Exam              |
| STEP     | Now, you can apply for your accreditation<br>exams by providing your educational and |                                                                                                    | How to Reschedule an Exam          |
|          | experience information.                                                              |                                                                                                    | How to Cancel an Exam              |
|          | О2<br>5ТЕР                                                                           | Select Your Exam Date<br>and Pay the Fees<br>Once you select the exam type, you can view<br>its available slots. Just pay the fees, and then<br>you can pick the exam date & time at which<br>you want to perform it. |                                    |
| -        | Required Information                                                                 |                                                                                                    |                                    |
| -        | Educational Information                                                              |                                                                                                    |                                    |
|          | Experience Information                                                               |                                                                                                    |                                    |
|          | SIGN IN                                                                              |                                                                                                    |                                    |
|          |                                                                                      |                                                                                                    |                                    |

#### Corporates

The Corporate menu displays the services available to corporates and engineering offices, such as *how to create an account, register a new company, renew practice permit, modify practice permit, submit an exception request,* and other services, with a simplified explanation of the steps to perform them, and the requirements for each one of them.

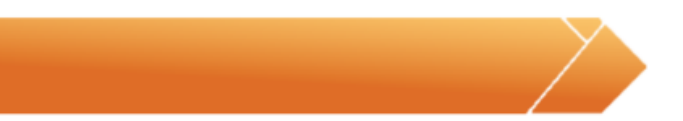

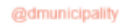

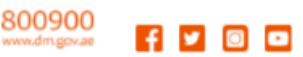

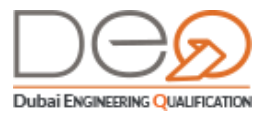

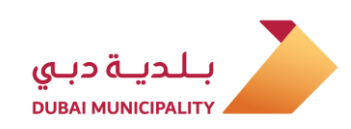

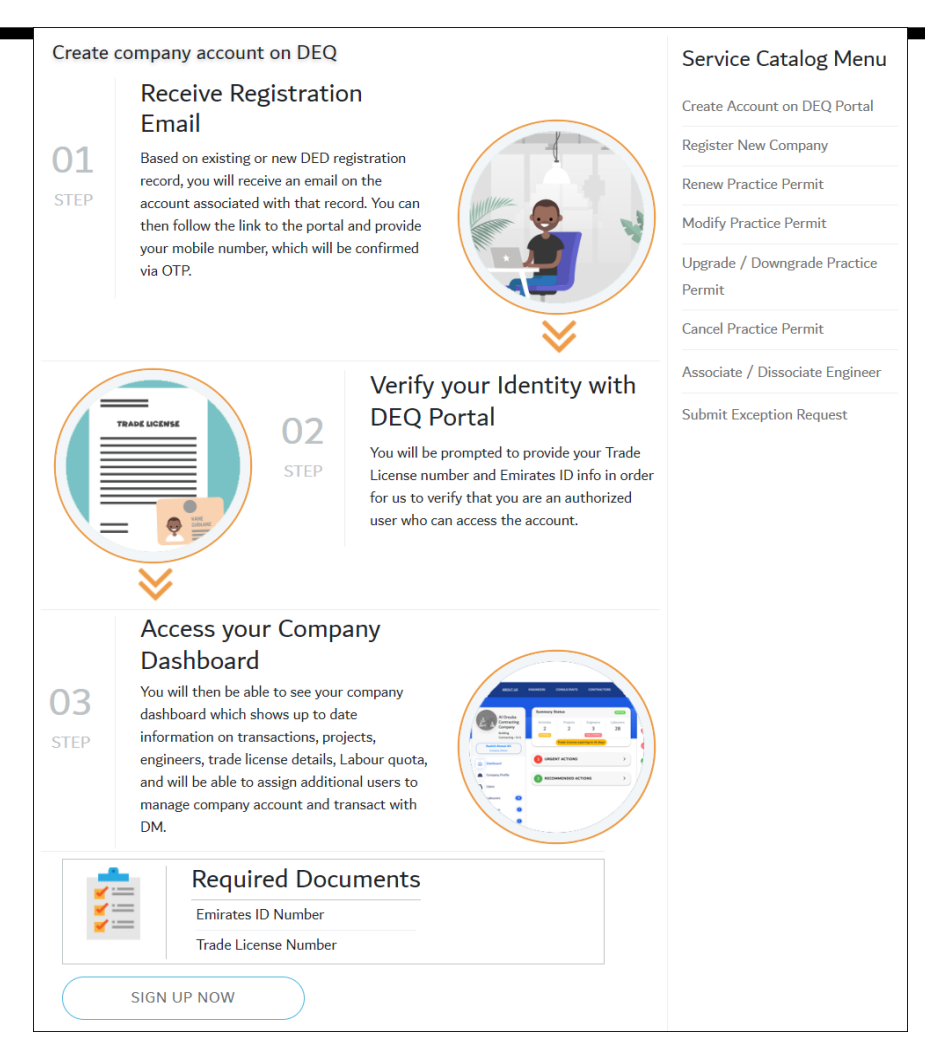

#### Search

The Search link displays the validation of documents issued by DM Licensing Agency, for example, you can search for corporate practice permit, search for engineer's accreditation certificate. All you have to do is use one of the search criteria, then click the **Search** icon to view the matching results.

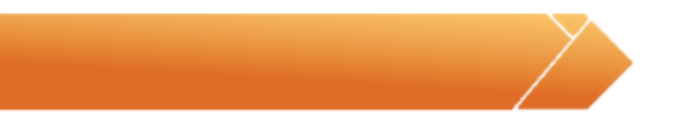

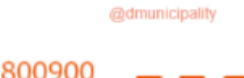

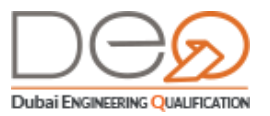

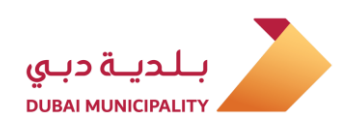

| Corporate Pra                                                                                                    | ctice Permit                                      |                                |                                                                                                    |                           |                              | Service Catalog Menu               |
|----------------------------------------------------------------------------------------------------|---------------------------------------------------|--------------------------------|----------------------------------------------------------------------------------------------------|---------------------------|------------------------------|------------------------------------|
| This service provides real-time validation of documents issued by the DM Licensing Agency. Validation means, at the time of<br>checking, the product validity is displayed to show if the product is still current, not expired and indicating that the client's |                                                   |                                |                                                                                                    | Corporate Practice Permit |                              |                                    |
| record has not changed, so the product is still correct that was issued. This allows a check that the product the product is still correct.                                                                                                    |                                                   |                                | ect. The service also has a view button that shows a copy of the product<br>uct has not been altered since it was issued, the record has not changed, so |                           |                              | Engineer Accreditation Certificate |
| User Instruct                                                                                                    | tions                                             |                                |                                                                                                    |                           |                              |                                    |
| You can search usin<br>click Filter to filter :                                                                                                    | ig one of these criteria<br>and view the matching | (Trade license Num<br>results. | iber - Permit Number                                                                                                    | - Corporate Commer        | cial Name). Then             |                                    |
| Trade license Number Permit Number                                                                                                    |                                                   |                                | Corporate Commercial Name                                                                                                    |                           |                              |                                    |
| Trade license Numb                                                                                                    | er                                                | Permit Number                  |                                                                                                    | Corporate Comme           | ercial Name                  |                                    |
| Filter                                                                                                    | )                                                 |                                |                                                                                                    |                           |                              |                                    |
| Permit No                                                                                                    | Corporate<br>Commercial<br>Name                   | Corporate<br>Activity          | Permit Expiry<br>Date                                                                                                    | Trade License<br>No       | Trade License<br>Expiry Date |                                    |
|                                                                                                    |                                                   | No reco                        | ords found.                                                                                                    |                           |                              |                                    |
|                                                                                                    |                                                   |                                |                                                                                                    |                           |                              |                                    |

#### Contact Us

This link contains the details on how to contact Dubai Municipality by phone, email or through website.

| GOVERNMENT OF DUBAI                                                                                                    |                                                                                                    |                                              |                                 |
|----------------------------------------------------------------------------------------------------|----------------------------------------------------------------------------------------------------|----------------------------------------------|---------------------------------|
| ENGINEERS CORPORATE                                                                                                    | S SEARCH CONTACT US                                                                                                    |                                              | sign in عربي                    |
| Contact Us<br>For any inquiry or services, please                                                                                     | call our free number in Contact Center on                                                                                                    |                                              |                                 |
| alopment purposes only                                                                                                    | For development purposes only<br>Dubai Gold Solv<br>AL SHINDAGHA<br>Dubai Museum<br>Consulted<br>of the United<br>AL RAFFA<br>For dovelopment purposes only | For development purposes only.               | For developmen                  |
| Working Hours                                                                                                    |                                                                                                    | Contact Information                          |                                 |
| P.U.Box 67, Dubai, United Arab E                                                                                                    | Mirates                                                                                                    | For any inquiry or services, please ca       | all                             |
| Timing During Pamadan 09:00 4                                                                                                    | AM 02:00 PM Holl Sunday to Hidrsday                                                                                                    | 800900 around the clock                      | on                              |
| <ul> <li>Dubai Service Centers (Al Kifaf, A</li> <li>Suggestion and complaints</li> <li>Give us your feedback or suggestic</li> </ul> | Il Manara, Al Towar, Hatta): 800900<br>on so we can better serve you!                                                                                       | Main Telephone Number                        |                                 |
| For Suggestion                                                                                                    | For complaints & e-services                                                                                                    | +971 4 2246666<br>Email Us<br>info@dm.gov.ae |                                 |
| f y O Copyright @                                                                                                    | Dubai Municipality 2019, All Rights Reserved                                                                                                    |                                              | بلدية دبي<br>DUBAI MUNICIPALITY |

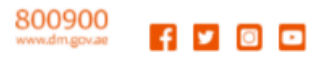

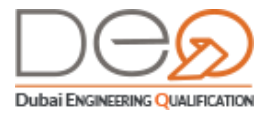

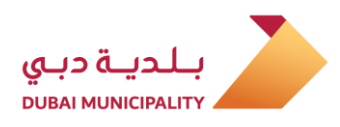

#### Logging In

Use this link to create a new account for you or your corporate, or sign in to your account. For more details on this section, please go to the next chapter.

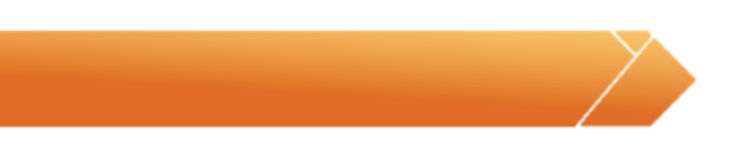

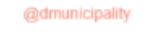

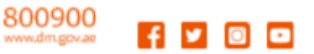

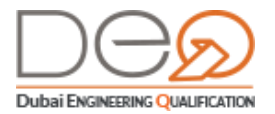

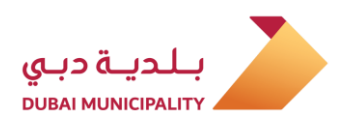

# 3. Create a New Account

Through the following procedures, you will learn how to create an account for these categories:

- Create an Account for an Emirati Citizen
- Create an Account for a Resident
- Create an Account for an individual outside UAE
- Create a Corporate Account

#### Create an Account for an Emirati Citizen 3.1

To create an account for an Emirati citizen, do the following steps:

1. After opening the system Home page, click the Sign Up button.

| CONTEMMENT OF DURAN                                           |                          |
|---------------------------------------------------------------|--------------------------|
| ENGINEERS CORPORATES SEARCH CONTACT US                        | SIGN IN                  |
|                                                               | Sign In                  |
|                                                               | Jigh III                 |
| Don't Have an Account?                                        |                          |
| Sign up now to access a whole host of services for            | Enul                     |
| engineers, consultants, contractors and other<br>companies.   | Password                 |
| SIGN UP                                                       | SIGN IN Earsot sesseord? |
| Compression of Datase Measurements 2013, All Rights Researced | م بلدية ديني             |

2. The New Registration page displays. In the Authentication step, select Country Code then enter your Mobile Number. Click the Next button so that the system can verify you by sending the **Confirmation Code** in an SMS to the phone number you entered.

10

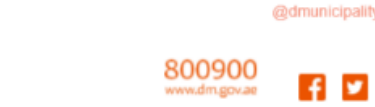

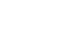

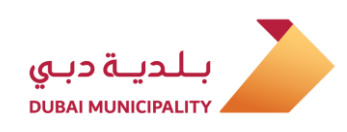

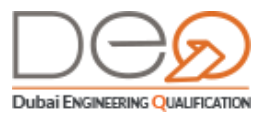

| Authentication 🔗 Account Info 🔗 Certify |                         | Mobile                |  |
|-----------------------------------------|-------------------------|-----------------------|--|
| Enter your Mobile Number *              |                         | Phone<br>Verification |  |
| +971 •                                  | Authentication          | Account Info          |  |
| Next                                    | Enter Confirmation Code |                       |  |

 Enter the Confirmation Code that you received in the relevant field, and then click the Next button. The second step Account Info displays.

| New Registration            |                       |                                              |
|-----------------------------|-----------------------|----------------------------------------------|
| Authentication Occount Info | Certify Info Accuracy | Personal                                     |
| Account Info                |                       | Information                                  |
| Email Address *             | Password *            |                                              |
| Freidigenium                | Enter your Password   |                                              |
| Confirm Password *          |                       | Second Please fill out your personal details |
| Re-enter your Password      |                       | birth,nationality, address and email.        |
| Personal Information        |                       |                                              |
| First Name *                | Last Name *           |                                              |
| Ahmed                       | Ali                   |                                              |
| Date of Birth *             | Gender                |                                              |
| 29-09-1978                  | Male Female           |                                              |
| Nationality *               |                       |                                              |
| United Arab Emirates        |                       |                                              |
| Next                        |                       |                                              |

- 4. Enter the **Email Address**, the **Password**, and the **Confirm Password** in their relevant fields.
- 5. In the **Personal Information** section, enter the **First Name** and **Last Name** in the relevant fields.
- 6. Select the **Date of Birth** from the calendar, then select **Gender**.
- From the Nationality pick list, select United Arab Emirates. Then, click the Next button. The Certify Info Accuracy step displays,

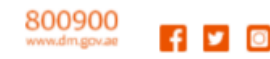

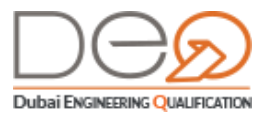

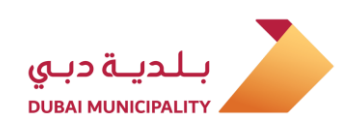

| Authentication      | Account Info      | Certify Info Accuracy | <ul> <li>.</li> <li>.</li> </ul> | Documents      | E |
|---------------------|-------------------|-----------------------|----------------------------------|----------------|---|
| Please Provide Pegu | irad ID Dataila   |                       |                                  | Identification |   |
| Please Provide Requ | iired ID Details. |                       |                                  |                |   |
| Emirates ID No. *   |                   |                       |                                  |                |   |
|                     |                   |                       |                                  |                |   |

- 8. Type the Emirates ID No in the relevant field.
- 9. In the **Certify Information Accuracy** section, select the checkbox **I have read and agreed to sign up Terms & Conditions** checkbox to continue, and then click the **Submit** button.

| New Registratior                        | 1                                                                                           |                                      |                                                                                                    |
|-----------------------------------------|---------------------------------------------------------------------------------------------|--------------------------------------|----------------------------------------------------------------------------------------------------|
| Authentication                          | Account Info                                                                                | Certify Info Accuracy                |                                                                                                    |
| Certify Inform<br>Please read through t | nation Accuracy<br>the following documents, and confil<br>greed to Sign up Terms And Condit | rm accepting the service conditions. | Information<br>Verification                                                                                |
| Back                                    | SUBMIT                                                                                      |                                      | Please read through all the agreements<br>policies and disclosures and confirm yo<br>agree to all of them. |

10. The account is created successfully, and the Home page displays. If you are a member of the Society of Engineers (SOE), the system automatically retrieves all qualification data via the link with the Society of Engineers System.

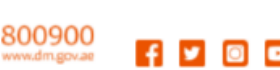

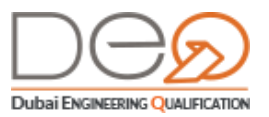

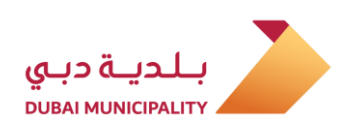

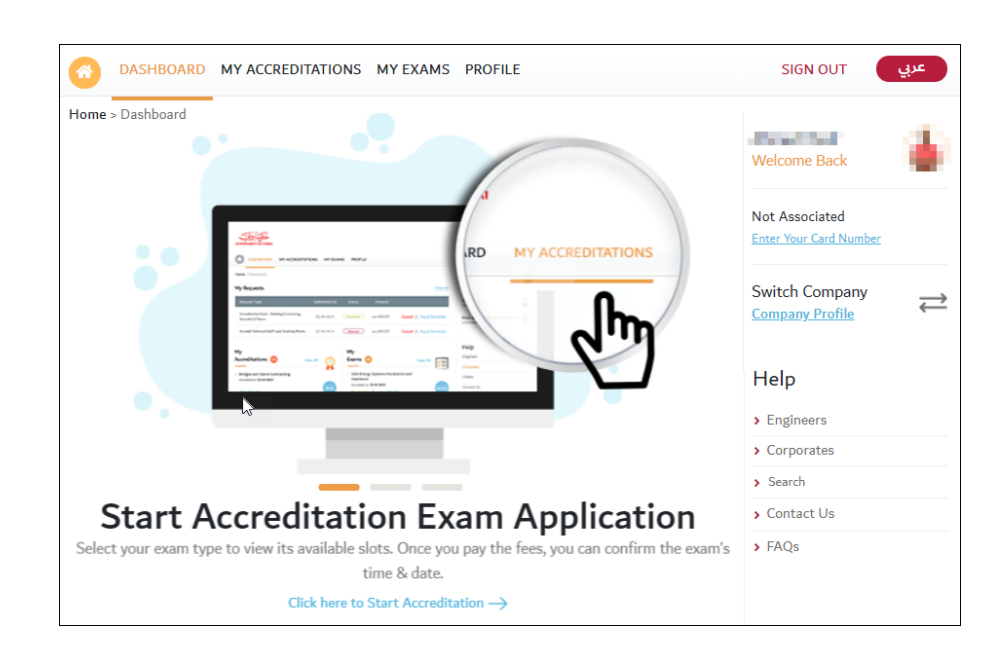

### 3.2 Create an Account for a Resident

To create an account for a resident in the UAE, perform the following steps:

1. After opening the Home page, click the Sign Up button.

| CONTRAMENT OF DURIN                                                                                                    |                               |
|----------------------------------------------------------------------------------------------------|-------------------------------|
| CO ENGINEERS CORPORATES SEARCH CONTACT US                                                                                                   | SIGN IN 😡                     |
| 0                                                                                                    | Sign In                       |
| Don't Have an Account?<br>Sign up now to access a whole host of services for<br>engineers, consultants, contractors and other<br>companies. | Estal<br>Pessword<br>Passwort |
| SIGN UP                                                                                                    | SIGN IN Except seaseword?     |
| Gauge gine of Datas Managarity 2013, All Sights Summar                                                                                      | يادية ديي                     |

2. The New Registration page displays. In the Authentication step, select Country Code then enter your Mobile Number. Click the Next button so that the system can verify you by sending the Confirmation Code in an SMS to the phone number you entered.

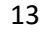

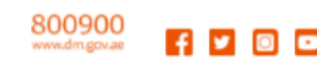

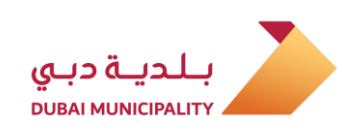

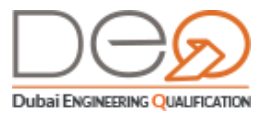

| New Registration             |                                 |
|------------------------------|---------------------------------|
| Authentication Caccount Info | Mobile<br>Phone<br>Verification |
| +971 • Authentication        | Account Info                    |
| Next                         | e *                             |
| Resend Confirm<br>Back       | Next                            |

 Enter the Confirmation Code that you received in the relevant field, and then click the Next button. The second step Account Info displays.

| New Registration              |                       |                                        |
|-------------------------------|-----------------------|----------------------------------------|
| Authentication O Account Info | Certify Info Accuracy | Personal                               |
| Account Info                  |                       | Information                            |
| Email Address *               | Password *            |                                        |
| Freidfiering.                 | Enter your Password   |                                        |
| Confirm Password *            |                       | Flease fill out your personal details, |
| Re-enter your Password        |                       | birth,nationality, address and email.  |
| Personal Information          |                       |                                        |
| First Name *                  | Last Name *           |                                        |
| Ahmed                         | Ali                   |                                        |
| Date of Birth *               | Gender                |                                        |
| 29-09-1978                    | Male Female           |                                        |
| Nationality *                 |                       |                                        |
| United Arab Emirates 🗸 🗸      |                       |                                        |
| Next                          |                       |                                        |

- 4. Enter the **Email Address**, the **Password**, and the **Confirm Password** in their relevant fields.
- 5. In the **Personal Information** section, enter the **First Name** and **Last Name** in the relevant fields. Select the **Date of Birth** from the calendar
- 6. Select the **Gender** and select the **Nationality**, then click the **Next** button.

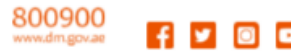

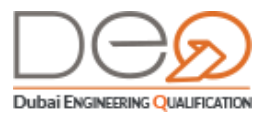

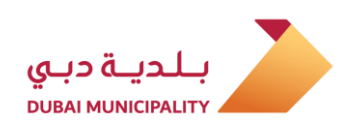

| New Registration |                             |                       |                             |   |
|------------------|-----------------------------|-----------------------|-----------------------------|---|
| Authentication   | Account Info                | Certify Info Accuracy | Documents<br>Identification | E |
| A                | Are you a resident of Unite | d Arab Emirates?      |                             |   |
|                  | Yes                         | No                    |                             |   |
| Back             |                             |                       |                             |   |
|                  |                             |                       |                             |   |
|                  |                             |                       |                             |   |

**7.** When viewing the question if you are a resident of the United Arab Emirates, click the **Yes** button to continue. The **ID Documents** step displays.

| New Registration                                   |                |
|----------------------------------------------------|----------------|
| Authentication SAccount Info Certify Info Accuracy | Documents      |
| Please Provide Required ID Details.                | Identification |
| Emirates ID No. *                                  |                |
| Enter your Emirates ID No.                         |                |
| Passport Number * Residency File Number *          |                |
| Enter your Passport No.                            |                |
| Back Next                                          |                |

- 8. Enter the **Emirates ID No** in the relevant field, then enter the **Passport Number** and the **Residency File Number** in the relevant fields. Click the **Next** button to continue.
- In the Certify Info Accuracy step, select the checkbox I have read and agreed to Sign Up Terms & Conditions. To proceed, click the Submit button.

| New Registration                                                |                                                                                          |                                      |                                                                                                    |
|-----------------------------------------------------------------|------------------------------------------------------------------------------------------|--------------------------------------|----------------------------------------------------------------------------------------------------|
| Authentication                                                  | Account Info                                                                             | Certify Info Accuracy 📀              |                                                                                                    |
| Certify Inform<br>Please read through th<br>I have read and ago | ation Accuracy<br>le following documents, and confil<br>reed to Sign up Terms And Condit | rm accepting the service conditions. | Information<br>Verification                                                                                |
| Back                                                            | SUBMIT                                                                                   |                                      | Please read through all the agreements<br>policies and disclosures and confirm yo<br>agree to all of them. |

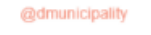

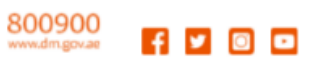

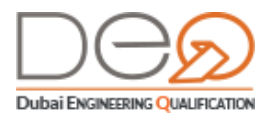

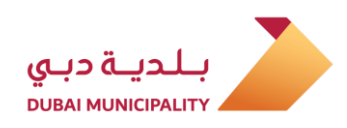

**10.** The account is created successfully, and the Home page displays. If you are a member of the Society of Engineers (SOE), the system automatically retrieves all qualification data via the link with the Society of Engineers System.

| CO DASHBOARD MY ACCREDITATIONS MY EXAMS PROFILE                                                                                                    | SIGN OUT 또                                                                                                    | <u>ب</u> |
|----------------------------------------------------------------------------------------------------|----------------------------------------------------------------------------------------------------|----------|
| Home > Dashboard         Image: Control of the state of your experience and educational details, to be able to start your.         Click here to update profile —) | Welcome Back<br>Not Associated<br>Enter Your Card Number<br>Switch Company<br>Company Profile<br>Help<br>> Engineers<br>> Corporates<br>> Search<br>> Contact Us<br>> FAQs | <b>2</b> |

### 3.3 Create an Account for an individual outside UAE

To create an account for an individual from outside UAE, perform the following steps:

| S ENGINEERS CORPORATES SEARCH CONTACT US                                                                                      | SIGN IN                                                             |
|----------------------------------------------------------------------------------------------------|---------------------------------------------------------------------|
|                                                                                                    | Sign In<br>Sign In with Dubai Engineering Qualification or Dubai ID |
| Don't Have an Account?<br>Sign up now to access a whole host of services for<br>engineers, consultants, contractors and other | Email Email Password Password                                       |
| SIGN UP                                                                                                    | SIGN IN Eargot nessword?                                            |

1. After opening the Home page, click the Sign Up button.

2. The New Registration page displays. In the Authentication step, select Country Code then enter your Mobile Number. Click the Next button so that the system can verify you by sending the Confirmation Code in an SMS to the phone number you entered.

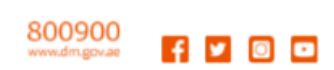

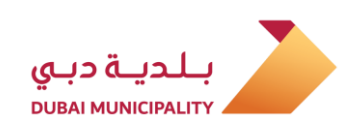

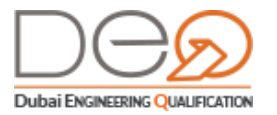

| New Registration           |                                 |
|----------------------------|---------------------------------|
| Authentication             | Mobile<br>Phone<br>Verification |
| +20 • Authentication       | Account Info                    |
| Next Enter Confirmation Co | ide *                           |
| Resend Cont                | Next                            |

 Enter the Confirmation Code that you received in the relevant field, and then click the Next button. The second step Account Info displays.

| New Registration            |                       |                                                                              |
|-----------------------------|-----------------------|------------------------------------------------------------------------------|
| Authentication Account Info | Certify Info Accuracy | Personal                                                                     |
| Account Info                |                       | Information                                                                  |
| Email Address *             | Password *            |                                                                              |
| Freidigenium                | Enter your Password   |                                                                              |
| Confirm Password *          |                       | Please fill out your personal details     including full legal pame, data of |
| Re-enter your Password      |                       | birth,nationality, address and email.                                        |
| Personal Information        |                       |                                                                              |
| First Name *                | Last Name *           |                                                                              |
| Ahmed                       | Ali                   |                                                                              |
| Date of Birth *             | Gender                |                                                                              |
| 29-09-1978                  | Male Female           |                                                                              |
| Nationality *               |                       |                                                                              |
| United Arab Emirates 🗸 🗸    |                       |                                                                              |
| Next                        |                       |                                                                              |

- 4. Enter the Email Address, the Password, and the Confirm Password in their relevant fields.
- 5. In the **Personal Information** section, enter the **First Name** and **Last Name** in the relevant fields.
- 6. Select the Date of Birth from the calendar, then select Gender.
- From the Nationality pick list, select the country, then click the Next button. The ID Documents step displays,
- When viewing the question if you are a resident of the United Arab Emirates, click the No button to continue.

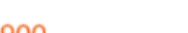

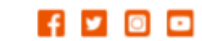

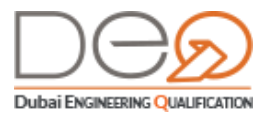

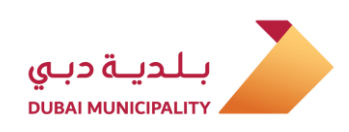

| Authentication | Account Info          | Certify Info         | Accuracy      Do     Ide | ocuments    |  |
|----------------|-----------------------|----------------------|--------------------------|-------------|--|
|                | Are you a resident of | Jnited Arab Emirates | ?                        | entineation |  |
|                | Yes                   | No                   |                          |             |  |
|                |                       |                      |                          |             |  |
| Back           |                       |                      |                          |             |  |

- 9. Enter the Passport Number in the relevant field, then click the Next button to proceed.
- The Certify Info Accuracy step displays. Select the checkbox I acknowledge that I have read and agreed to the Registration Agreement. Then click the Submit button.

| New Registration | 1                                                     |                                     |                                                                                                    |
|------------------|-------------------------------------------------------|-------------------------------------|----------------------------------------------------------------------------------------------------|
| Authentication   | Account Info                                          | Certify Info Accuracy 🛇             |                                                                                                    |
| Certify Inform   | nation Accuracy<br>he following documents, and confir | m accepting the service conditions. | Information<br>Verification                                                                               |
| Back             |                                                       |                                     | Please read through all the agreement<br>policies and disclosures and confirm yo<br>agree to all of them. |

**11.** The account is created successfully, and the Home page displays.

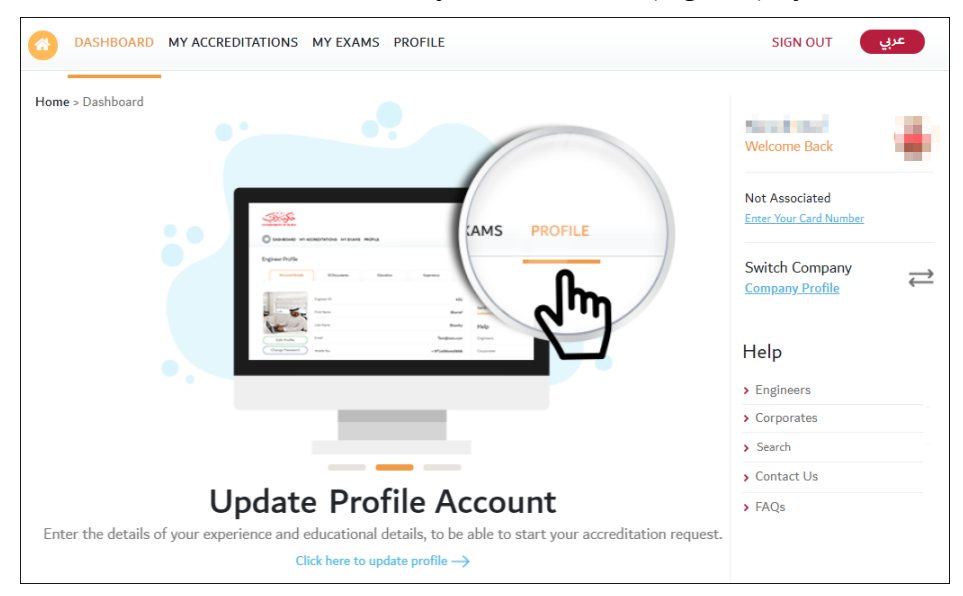

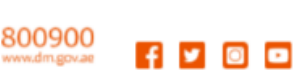

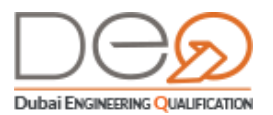

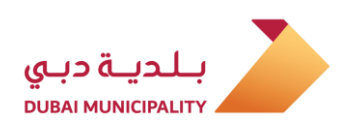

#### 3.4 Create a Corporate Account

The corporate account can be created the same way as the individual account. However, in the corporate account, the system searches for the data received from the Department of Economic Development. If the Emirates ID data or the passport of the corporate's owner or manager match the data from the DED, the Dubai Engineering Qualification system will automatically link this new account with the corporate. Also, if the corporate owner is a member of the Society of Engineers (SOE), the system will retrieve all the recorded details automatically through the linking with the SOE. After registering the account, the system displays the account data for the corporate. The account can be created for the following:

- Corporate Owner
- Corporate Manager
- Corporate PRO

To learn how to create a corporate account, execute from <u>Create an Account for an</u> <u>Emirati Citizen</u> from step 1 to step 4 then do the following steps:

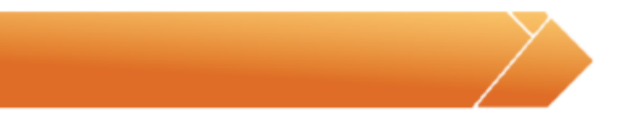

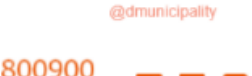

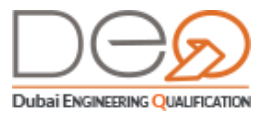

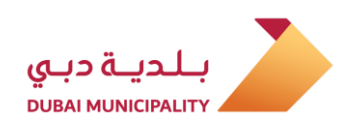

1. In the Personal Information section,

enter **First Name** and **Last Name** in the relevant fields.

| New Registration        |                               |                                                                                |
|-------------------------|-------------------------------|--------------------------------------------------------------------------------|
| Authentication 🛛 Accour | nt Info Certify Info Accuracy | Personal                                                                       |
| Account Info            |                               | Information                                                                    |
| Email Address*          | Password *                    |                                                                                |
| a and the state         | Enter your Password           |                                                                                |
| Confirm Password *      |                               | S Please fill out your personal details,<br>including full legal name, date of |
| Re-enter your Password  |                               | birth,nationality, address and email 카                                         |
| Personal Information    |                               |                                                                                |
| First Name *            | Last Name *                   |                                                                                |
| Ahmed                   | Ali                           |                                                                                |
| Date of Birth *         | Gender                        |                                                                                |
| 29-09-1978              | Male Female                   |                                                                                |
| Nationality *           |                               |                                                                                |
| United Arab Emirates    | ~                             |                                                                                |
| Next                    |                               |                                                                                |

Select the Date of Birth from the .2 calendar, then select Gender.

From the **Nationality** pick list, select .3

the nationality. Then click the **Next** 

button.

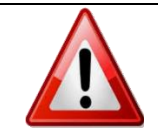

- If you select the UAE nationality, go to step **Error! Reference source not found.**
- If you select a nationality other than UAE, go to the next step.

When viewing the question if you are .4 a resident of the United Arab Emirates, click the **Yes** button to proceed.

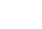

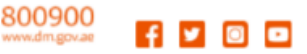

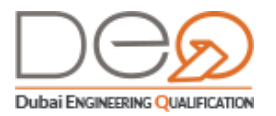

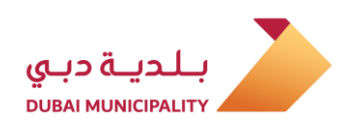

| Authentication | Account           | t Info         | Certify Info Accuracy | ⊘. | Documents      | E |
|----------------|-------------------|----------------|-----------------------|----|----------------|---|
|                | Are you a resider | nt of United A | rab Emirates?         |    | Identification |   |
|                | Yes               | N              | 0                     |    |                |   |
| Back           |                   |                |                       |    |                |   |

In the Documents Identification step, .5 enter the **Emirates ID No** in the relevant field, and then click the **Next** button to proceed.

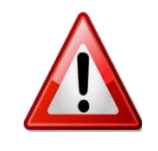

 If you select Non-Emirates Nationality, a section appears under this page for passport and residency in order to enter their data. Enter Passport Number and Residency file number in the relevant fields.

In the Certify Info Accuracy step, select .6 the checkbox I have read and agreed to Sign up Terms and Conditions for follow up. Then, press Registration.

| New Registration                                                                                                    |                                                                                                    |
|----------------------------------------------------------------------------------------------------|----------------------------------------------------------------------------------------------------|
| Authentication O Account Info O Certify Info Accuracy                                                                      |                                                                                                    |
| Certify Information Accuracy<br>Please read through the following documents, and confirm accepting the service conditions. | Information<br>Verification                                                                                  |
| Back SUBMIT                                                                                                    | Please read through all the agreements,<br>policies and disclosures and confirm you<br>agree to all of them. |

7. The account is created successfully, and the Home page for the corporate displays.

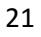

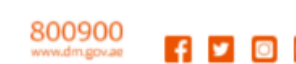

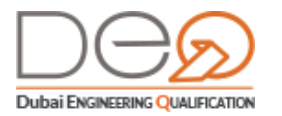

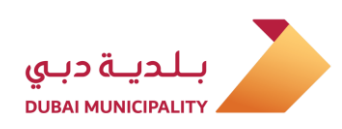

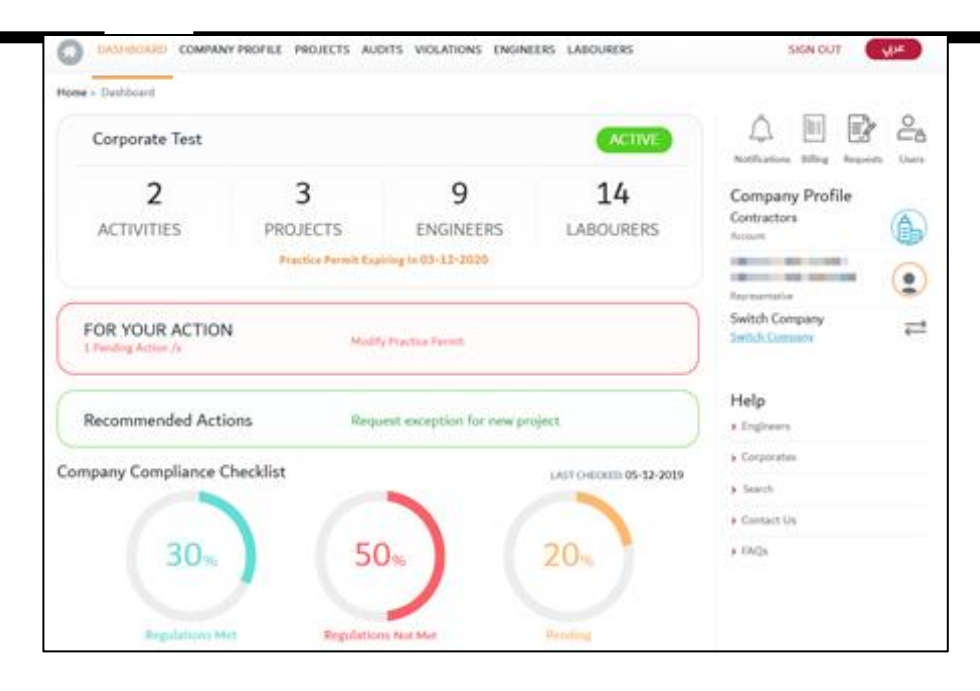

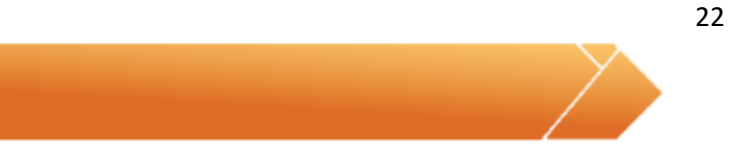

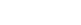

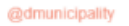

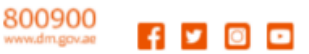

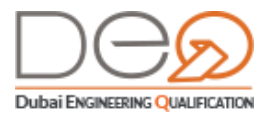

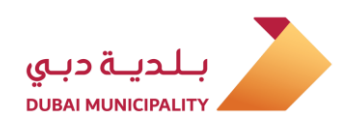

# 4. Logging to Your Account

In this chapter, you will learn how to sign in to your account either by using the digital identification (UAE PASS) or by signing in by your account that you created in the OTP system.

### 4.1 Sign in using UAE PASS

If you have an account registered with Dubai ID, you can use it to enter the Dubai Engineering Qualification System. This happens in the following cases:

- 12. You do not have an account for the Dubai Engineering Qualification system, and there are no similar data between you and any of the users of the system: In this case, the system will fill in all your data from the UAE PASS system, and create an account for you in the Dubai Engineering Qualification system.
- **13.** You have an account in the Dubai Engineering Qualification system. But, you tried to login and one of the following cases has happened:
  - If UAE PASS data matches with your data in the Dubai Engineering Qualifications system, you log in to the homepage.
  - If some UAE PASS data matches with data of one of the Dubai Engineering Qualification system users, "Create an Account" page is displayed in order to change this data. Then, you log in to the homepage.
    - 13.1 After you have reached the homepage of the system, in the Login section, press Login by UAE PASS radio button. Login by UAE PASS page is displayed.

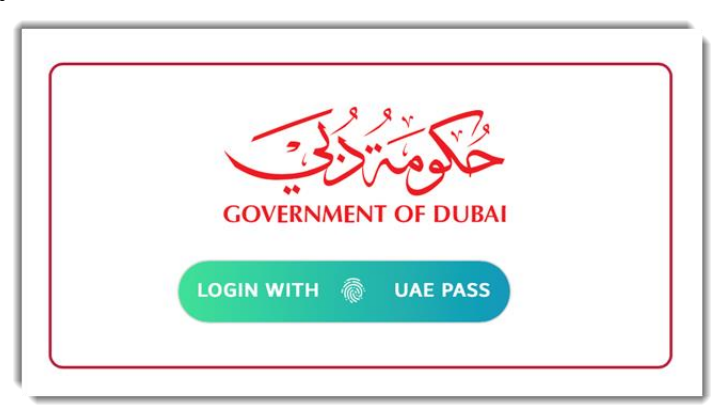

**13.2** Enter the Email, Mobile number, or the Emirati ID registered in the UAE PASS and click the Sign In button.

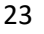

800900

@dmunicipal

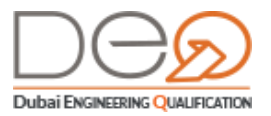

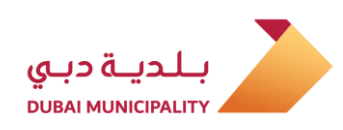

| ,illes.                        |
|--------------------------------|
| Login to UAE PASS              |
| nail, or phone eg. 97150000000 |
| Login                          |
| 2                              |
|                                |
|                                |

13.3 The system displays the homepage of your profile.

| CO DASHBOARD MY REQUESTS M                                                                                                | Y ACCREDITATIONS M | IY EXAMS PROFIL                                         | E                                       |                 | SIGN OUT                                    | عربي |
|----------------------------------------------------------------------------------------------------|--------------------|---------------------------------------------------------|-----------------------------------------|-----------------|---------------------------------------------|------|
| Home > Dashboard<br>My Requests                                                                                           |                    |                                                         |                                         | <u>View All</u> | latin sea                                   |      |
| Request Type                                                                                                    | Submitted On       | Status A                                                | Amount                                  |                 | Welcome Back                                |      |
| Accredit Technical Staff Surveying<br>Engineering Services-                                                               | 2019-12-08         | Completed                                               | 400 aed                                 | Cancel          | Associated To                               |      |
| My Accreditations 8                                                                                                    | View All           | My Exams                                                | 20                                      | View All        |                                             |      |
| <ul> <li>Water Pipelines And Stations Cont<br/>Accredited on 2019-08-15</li> </ul>                                        | racting            | Sand Comp<br>Scheduled on 2                             | pacting And Controlling \<br>2019-08-05 | Works           | Help <ul> <li>Engineers</li> </ul>          |      |
| View Details                                                                                                    | No Grade           | View Details                                            | Reschedule                              | No Grade        | <ul><li>Corporates</li><li>Search</li></ul> |      |
| <ul> <li>Projects Management Engineering<br/>Technical Feasibility Studies Servic<br/>Accredited on 2019-08-06</li> </ul> | And es             | <ul> <li>Green Build</li> <li>Scheduled on 2</li> </ul> | dings Engineering Servic<br>2019-08-05  | es              | <ul><li>Contact Us</li><li>FAQs</li></ul>   |      |
| <u>View Details</u>                                                                                                    | G+4                | View Details                                            | Reschedule                              | No Grade        |                                             |      |

### 4.2 Sign in to Dubai Engineering Qualification System

To sign in using your DEQ account, perform the following steps:

1. After opening the system Home page, in the **Sign In** section, enter the **email** and **password** in the relevant fields then press **Sign in**.

800900 \_ \_ \_

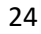

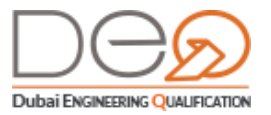

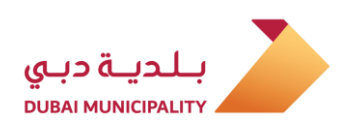

| ENGINEERS CORPORATES SEARCH CONTACT US                                                                                                    | SIGN IN بعربي                                                       |
|----------------------------------------------------------------------------------------------------|---------------------------------------------------------------------|
| 0                                                                                                    | Sign In<br>Sign In with Dubai Engineering Qualification or Dubai ID |
| Don't Have an Account?<br>Sign up now to access a whole host of services for<br>engineers, consultants, contractors and other<br>companies. | Email Password Password                                             |
| SIGN UP                                                                                                    | SIGN IN Earget assaword?                                            |

2. The system displays the homepage of your personal profile dashboard.

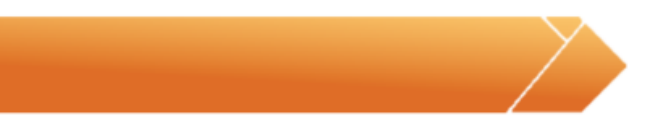

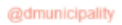

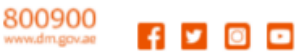

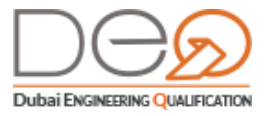

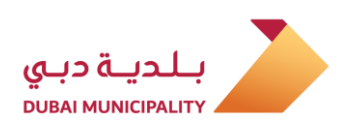

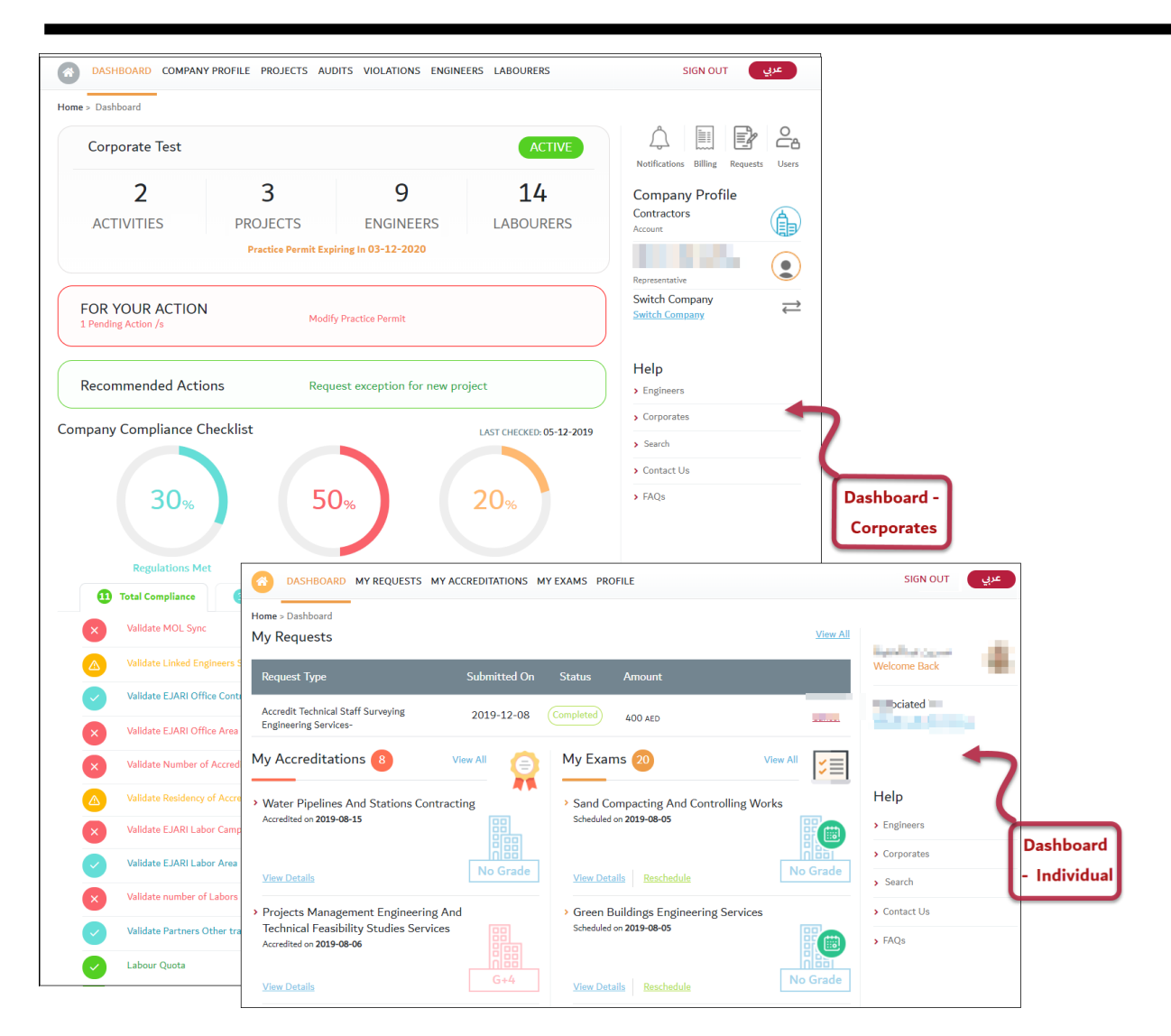

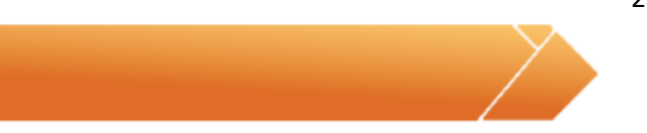

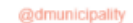

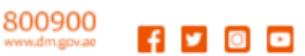

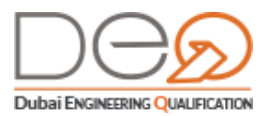

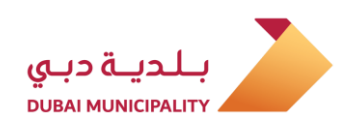

# 5. Dashboard for System Users

After you are signed in to your account, you can view the details of your dashboard, whether for individuals or corporates. The dashboard displays all the services that you can perform, and also displays all of your data - depending on the user type - according to the linking with other associations, for example:

- If the account is for an individual Citizen or Resident who is a member of the Society of Engineers, the data is displayed via linking with the SOE even if the member joined the association after creating this account in the DEQ system.
- If the account is for an individual resident, the system retrieves the data by linking with the General Directorate of Residency and Foreigners Affairs (DNRD).
- If the account is for a Corporate, the system retrieves the data of the corporate owner / manager by linking with the Department of Economic Development (DED), then the system creates the dashboard for this account.

### 5.1 Individual Dashboard

The Individual Dashboard displays several sections as in the following image:

| DASHBOARD MY REQUESTS MY ACCREDITATI                                                                                                  | IONS MY EXAMS PROFILE                                                                     | sign out عربي                     |
|----------------------------------------------------------------------------------------------------|-------------------------------------------------------------------------------------------|-----------------------------------|
| Home > Dashboard                                                                                                    |                                                                                           |                                   |
| My Requests                                                                                                    | 2                                                                                         | View All                          |
| Request Type Submitt                                                                                                    | ed On Status Amount                                                                       | Welcome Back                      |
| Accredit Technical Staff Surveying 2019-1<br>Engineering Services-                                                                    | 2-08 Completed 400 AED                                                                    | Cancel Associated To              |
| My Accreditations 8 View All                                                                                                    | My Exams 20 v                                                                             | iew All                           |
| Water Pipelines And Stations Contracting     Accredited on 2019-08-15                                                                 | <ul> <li>Sand Compacting And Controlling Wor<br/>Scheduled on 2019-08-05</li> </ul>       | ks Help                           |
| View Details No G                                                                                                    | rade <u>View Details</u> <u>Reschedule</u>                                                | No Grade > Corporates<br>> Search |
| <ul> <li>Projects Management Engineering And<br/>Technical Feasibility Studies Services</li> <li>Accredition of 2019-09-06</li> </ul> | <ul> <li>Green Buildings Engineering Services</li> <li>Scheduled on 2019-08-05</li> </ul> | > Contact Us<br>> FAQs            |
| View Details G4                                                                                                    | 4 View Details Reschedule                                                                 | No Grade                          |

- 1. At the top left side of the screen, you can switch between the following options:
  - 1.1 Dashboard
  - **1.2** My Requests: Displays all the requests that you have applied for with their dates and statuses.

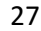

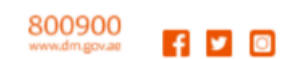

@dmunicipal

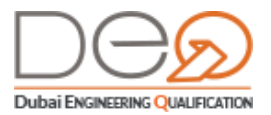

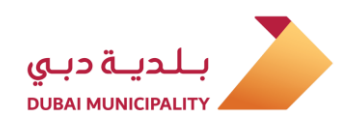

- **1.3** My Accreditations: Displays the submitted accreditation requests.
- 1.4 My Exams: Displays the exams that you have applied for its accreditation.
- **1.5** Profile: View the personal details that you entered when creating your account, modify your details, or change your password.
- 2. The middle section of the screen: It displays:
  - 2.1 Requests that you have applied for,
  - 2.2 Accreditations that you have already taken their exams,
  - **2.3** and the Exams you have applied for.
- **3.** The top right section of the screen displays your registered sign in name and the corporate associated with you.

#### 5.2 Corporate Dashboard

The system displays the corporate dashboard, unless you are a member of more than one corporate. In this case, the system will display the available corporates to select which of them you want to view its details. Note that if you are a PRO, and try to sign in to the corporate account, you will only be able to do so if the corporate owner / manager has linked you to the corporate's account.

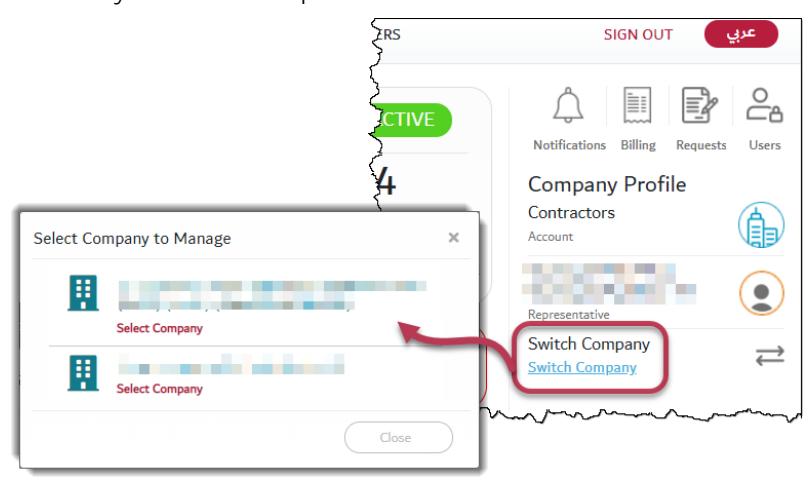

The corporate dashboard displays many sections, and the data displayed in the dashboard differs according to the corporate's activity (Consultancy / Contracting / Building Materials Manufacturers and Suppliers).

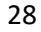

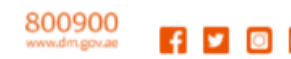

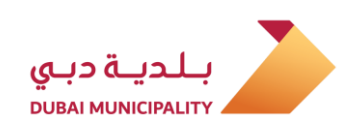

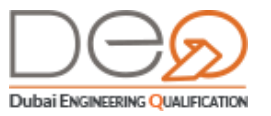

|                       | rd                                                                                                    |                                                              |
|-----------------------|----------------------------------------------------------------------------------------------------|--------------------------------------------------------------|
| Corper                | are Test 3 ACTIVE                                                                                                    | Notifications Billing Requests                               |
| ACTIV                 | 2 3 9 14<br>ITIES PROJECTS ENGINEERS LABOURERS<br>Practice Permit Expiring In 03-12-2020                                                                                                    | Company Profile<br>Contractors<br>Account                    |
| FOR YO<br>1 Pending A | UR ACTION<br>ction /s Modify Practice Permit                                                                                                    | Representative<br>Switch Company<br>Switch Company           |
| Recomm                | nended Actions Request exception for new project 5                                                                                                    | Help<br>> Engineers                                          |
| 6                     | 30% 50% 20%                                                                                                    | <ul> <li>Search</li> <li>Contact Us</li> <li>FAQs</li> </ul> |
| 11 To<br>×            | Regulations Met     Pending       tal Compliance     Image: Compliance in the image: Compliance in the image: Comp |                                                              |
|                       | falidate Linked Engineers SOE                                                                                                    |                                                              |
|                       | /alidate EJARI Office Contract                                                                                                    |                                                              |
|                       | failuate Number of Accredited Engineers                                                                                                    |                                                              |
|                       | alidate Residency of Accredited Engineers                                                                                                    |                                                              |
| ×                     | /alidate EJARI Labor Camp Contract                                                                                                    |                                                              |
|                       | /alidate EJARI Labor Area                                                                                                    |                                                              |
| Ŭ,                    |                                                                                                    |                                                              |

The corporate dashboard is divided into the following sections:

- 1. The top right section of the screen displays the corporate name and your registered name. When you click on your name, the system will switch you to your personal profile.
- 2. The top section of the screen, you can switch between options and view related pages as follows:
  - 2.1 Dashboard Corporate

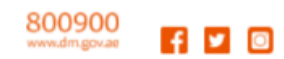

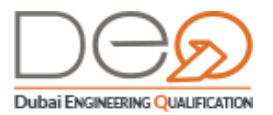

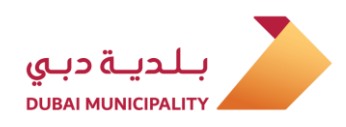

- **2.2 Company Profile:** It displays the corporate and managers' details, trade license, practice permit and many other procedures that a customer can perform.
- 2.3 Projects: To view the details of the corporates' various projects.
- **2.4 Audits:** Audits performed or scheduled to be performed on the corporates.
- 2.5 Violations: All violations registered against the corporate.
- **2.6** Engineers: Shows all registered engineers with the corporate.
- **2.7 Labourers:** Individuals who do not have accounts on the system, but their details are displayed via linking with the Ministry of Labor.
- 2.8 Notifications: Received by the corporate.
- 2.9 Billing: All invoices for requests submitted by the corporate.
- 2.10 Requests: That was applied for by the corporate
- 2.11 Users: Displays the individuals who can access the corporate profile.
- **3.** The top middle section of the screen: Some basic information about the corporate displays, such as the number of projects and activities, the number of engineers, and labourers.
- **4.** For Your Actions: It displays the actions you need to take immediately to avoid experiencing any problem, for example: approaching employee expiry date, the expiration of the trade license.
- 5. Recommended Actions: Displays the non-urgent actions that you may need to take later.
- 6. Company Compliance Checklist: It displays the percentage and status of the company's compliance checklist, such as the trade license status, Ejari validity status, engineers' residency validity, labourers' percentage, etc.

800900 \_ \_

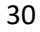

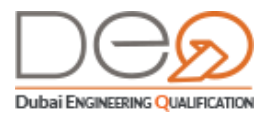

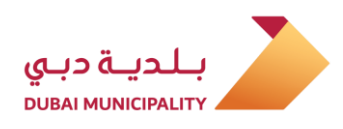

# 6. Modify Details

In this section, you will learn how to modify the personal details of your account. You can do one of the following procedures:

- Change Email
- Change Mobile Number
- Modify Account Details
- Change Password

### 6.1 Change Email

To change your email address, perform the following steps:

- 1. After logging to your account, go to the top side of the page, and click the **Profile** link.
- 2. In the **Personal Details** tab, click the displays the Engineer Profile screen. Click **Change** next to the **Email**.

| DASHBOARD MY     | REQUESTS MY ACCREDIT  | ATIONS MY EXAI |               |
|------------------|-----------------------|----------------|---------------|
| Engineer Profile |                       |                | $\overline{}$ |
| Personal Details | ID Documents          | Education      | Ехрененсе     |
| 100              | Engineer No           |                | - 45          |
|                  | Engineer ID           |                | -             |
| 1                | First Name            |                | نسرين         |
|                  | Last Name             |                | عبدالحفيظ     |
|                  | Email                 |                | [ Change ]    |
| Edit Profile     | Mobile No.            | -              | [ Change ]    |
|                  | Gender                |                | Female        |
| Change Password  | Date of Birth         |                | 1987-03-16    |
|                  | Nationality           |                | Ecuador       |
|                  | Notification Language |                | English       |

3. A pop up window displays. Enter your current password, and then click Next.

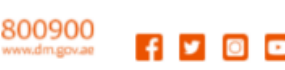

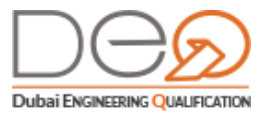

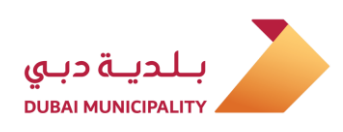

| Enter Your Password                                                  | ×                            |
|----------------------------------------------------------------------|------------------------------|
| To continue change your email account you must<br>Current Password * | enter your account password. |
| Enter your current password                                          | Close Next                   |

- **4.** The second step displays. Type the New email, and then retype it in the Confirm Email field.
- 5. Click the Next button to proceed.

| ou'll sent a confirmation code to your nev | v email to verify. Please check your email after verify your new email |
|--------------------------------------------|------------------------------------------------------------------------|
| New Email Account *                        | Confirm Email Account *                                                |
| Enter your new email                       | Confirm your new email                                                 |

**6.** The third step displays where the system sends you a confirmation code to the new email. Type the Code Number, and then click Next.

| Verify your email account           |       | ×    |
|-------------------------------------|-------|------|
| Enter the code sent to your account |       |      |
| Code Number *                       |       |      |
| Enter code number                   |       |      |
| Didn't get the code ? Resend Again  |       |      |
|                                     | Close | Next |

**7.** The system changes the email successfully, and logs you out so that you would sign in with the new email.

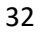

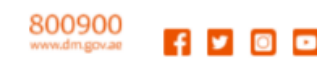

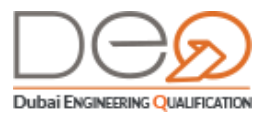

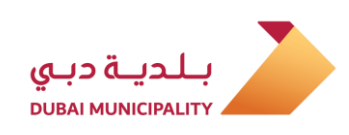

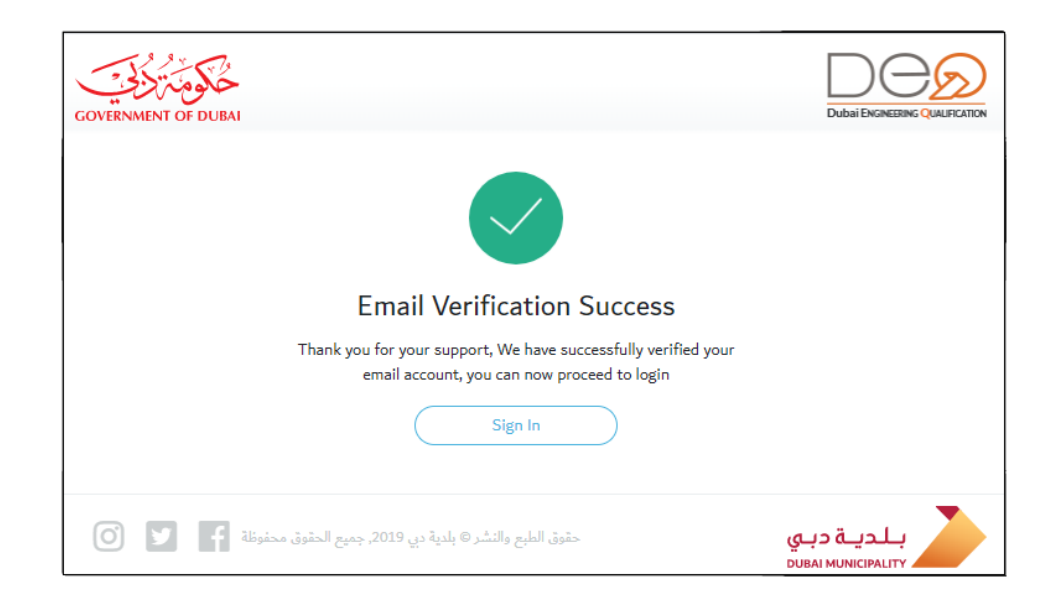

### 6.2 Change Mobile Number

To change your registered mobile number, perform the following steps:

- 1. After logging to your account, go to the top side of the page, and click the **Profile** link.
- 2. In the Personal Details tab, click the displays the Engineer Profile screen. Click Change next to the Mobile No..

| CAN DASHBOARD MY      | REQUESTS MY ACCREDITA | TIONS MY EXAMS | 5 PROFILE   |
|-----------------------|-----------------------|----------------|-------------|
| Engineer Profile      |                       |                |             |
| Personal Details      | ID Documents          | Education      | Experience  |
| 100                   | Engineer No           |                | - 45        |
|                       | Engineer ID           |                |             |
| and the second second | First Name            |                | نسرين       |
|                       | Last Name             |                | و عبدالحفيظ |
|                       | Email                 | - <b>-</b>     | [Change]    |
| Edit Profile          | Mobile No.            |                | [ Change ]  |
|                       | Gender                | _              | Female      |

3. A pop up window displays to modify the mobile number. Select the Country Code and enter the new mobile number, .and then click Generate Code.

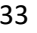

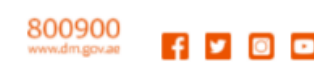

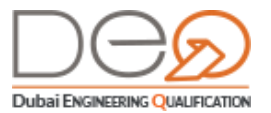

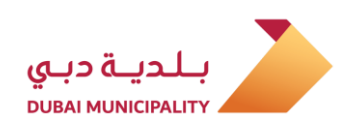

| code will be sent to the new mobile number for verification. If you don't validate with the code, your number will remai<br>changed | A code will be sent to the new mobile number for verification. If you don't validate with the code, your number will remain<br>unchanged<br>New Mobile Number<br>+971 | Enter Your Mo                   | bile Phone                              |                            | ×                                      |
|----------------------------------------------------------------------------------------------------|----------------------------------------------------------------------------------------------------|---------------------------------|-----------------------------------------|----------------------------|----------------------------------------|
|                                                                                                    | New Mobile Number       +971       ✓       Enter your new mobile numb                                                                                                 | A code will be ser<br>unchanged | t to the new mobile number for verifica | ion. If you don't validate | with the code, your number will remain |
| New Mobile Number                                                                                                    | +971 V Enter your new mobile numb                                                                                                    | New Mobile Nu                   | nber                                    |                            |                                        |
| +971 V Enter your new mobile numb                                                                                                   |                                                                                                    | +971 ~                          | Enter your new mobile numb              |                            |                                        |

**4.** The second step displays, where the system send a confirmation code to the new mobile. Type the Code, and then click Verify.

| Verify Your Mobile Phone                  |   |       |            |        |          | × |
|-------------------------------------------|---|-------|------------|--------|----------|---|
| Enter the code sent to your Mobile Number | - | -     |            |        |          |   |
| Code Number                               |   |       |            |        |          |   |
| Enter code number                         |   |       |            |        |          |   |
| Didn't get the code ? Resend Again        |   |       |            |        |          |   |
|                                           |   | Close | $\bigcirc$ | Verify | Previous | ) |

5. A message displays to confirm change of mobile number successfully.

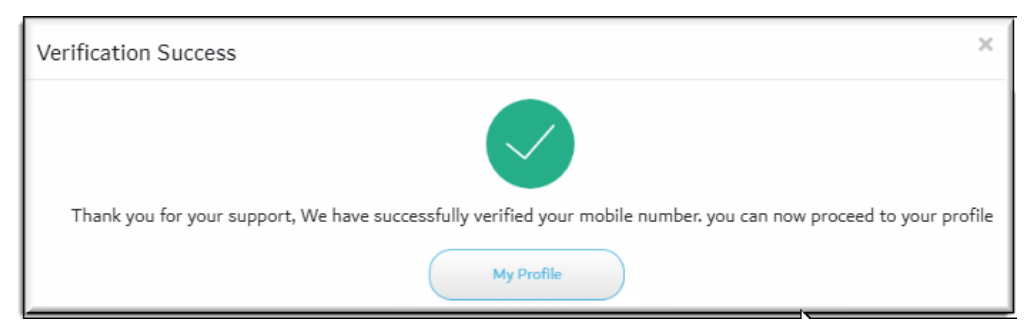

#### 6.3 Modify Account Details

After signing in to your personal or corporate account, you can access your personal profile, and modify the account details. Perform the following steps:

- 1. From the top side of the screen, click the **Profile** link.
- 2. The Personal Details section displays the Engineer Profile screen. Click the Edit Profile button.

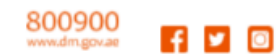

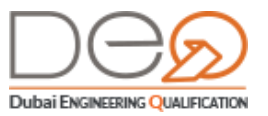

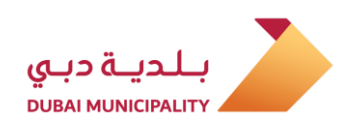

| DASHBOARD MY     | REQUESTS MY ACCREE    |               | FILE       |
|------------------|-----------------------|---------------|------------|
| Engineer Profile |                       | T             |            |
| Personal Details | ID Documents          | Education Exp | erience    |
|                  | Engineer No           |               | 45         |
|                  | Engineer ID           |               |            |
|                  | First Name            |               | نسرين      |
|                  | Last Name             |               | عبدالحفيظ  |
|                  | Email                 | 10.000        | [ Change ] |
| Edit Profile     | Mobile No.            |               | [ Change ] |
|                  | Gender                |               | Female     |
| Change Password  | Date of Birth         |               | 1987-03-16 |
|                  | Nationality           |               | Ecuador    |
|                  | Notification Language |               | English    |
|                  |                       |               |            |

**3.** A pop up window displays so that you can edit the personal details. Edit the data you want to modify and then click the Save button. The modifications are saved and the Personal Details window closes.

| Personal Details        | ×           |
|-------------------------|-------------|
| First Name *            | Last Name * |
| Mohamed                 | Abden       |
| Date of Birth *         | Gender *    |
| 27-05-1977              | Male Female |
| Notification Language   |             |
| اللغة العربية 🔵 English |             |
|                         | Close Save  |

#### 6.4 Change Password

After signing in to your account, you can access your personal profile, and change the password. Perform the following steps:

1. From the top side of the screen, click the **Profile** link.

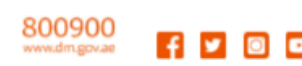

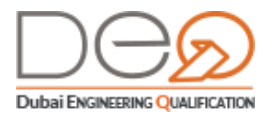

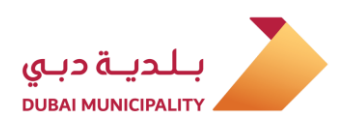

 The Personal Details section displays in the Engineer Profile screen. Click the Change Password button.

| DASHBOARD MY R   | EQUESTS MY ACCREDITATIONS MY EXAMS |            |
|------------------|------------------------------------|------------|
| Engineer Profile |                                    |            |
| Personal Details | ID Documents Education             | Experience |
|                  | Engineer No                        | ζ          |
|                  | Engineer ID                        | د          |
|                  | First Name                         | لاين       |
|                  | Last Name                          | كالحفيظ    |
|                  | Email                              |            |
|                  | Mobile No.                         |            |
| Edit Profil      | Gender                             | Fema       |
| Change Password  | Date of Birth                      | 1987-03-   |
|                  | Nationality                        | Ecuar      |

**3.** A pop up window displays to change the password. Enter the new password, click the Save button. The changes are saved and the Change Password window closes.

| Current Password * Enter your current Password New Password * |  |
|---------------------------------------------------------------|--|
| Enter your current Password New Password *                    |  |
| New Password *                                                |  |
|                                                               |  |
| Enter your new Password                                       |  |
| Confirm Password *                                            |  |
| Enter your Confirmation Password                              |  |
|                                                               |  |

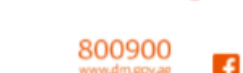